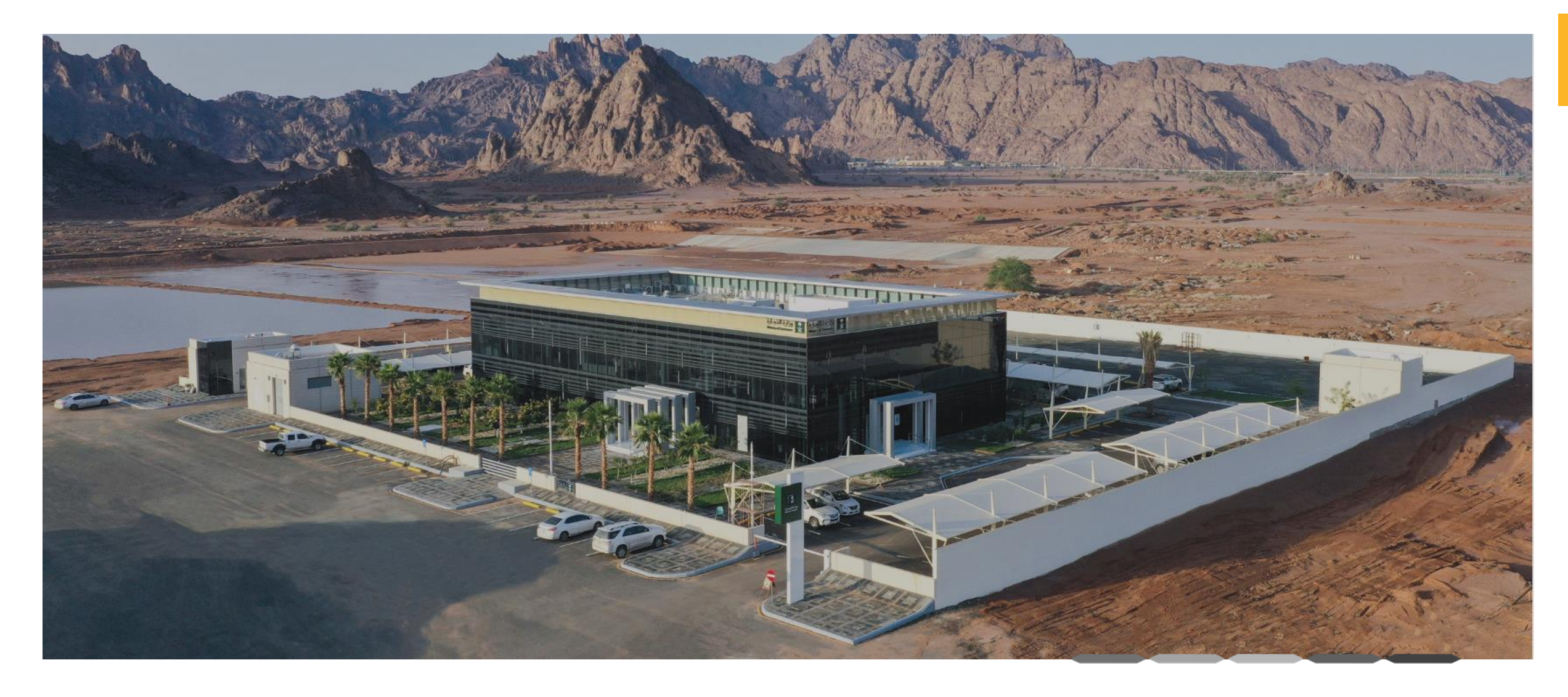

التفويض الإلكتروني

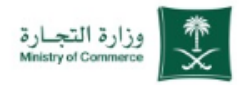

#### التفويض الإلكتروني

#### خطوات الحصول على الخدمة

| I | الضغط على ابدأ الخدمة                                           |
|---|-----------------------------------------------------------------|
| 2 | الدخول إلى الحساب (اسم المستخدم وكلمة المرور او النفاذ الوطني ) |
| 3 | الضغط على أيقونة إضافة المفوض                                   |
| 4 | تعبئة البيانات المطلوبة                                         |
| 5 | الموافقة على ملخص التفويض والضغط على حفظ                        |
| 6 | تأكيد إضافة المفمض وادخال بمنا التدقق الضغط على دفظ             |

#### للحصول على رابط الخدمة 🛛 إضغط هنا 🌈

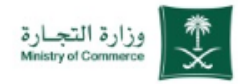

#### التفويض الإلكتروني

😤 1 👌 الضغط على ( ابدأ الخدمة )

| Q. (ĝ) en 😪 daŭluŭ di                | 🖴 تسجیل الدخول 📮 😨 أسئا                                                                                                    | QQ                             |                                   | وزارة التجسارة<br>Ministry of Commerce | ×                                     | 2030<br>Kangdani Rager (daladi<br>Kangdani Di Kalel Amada |
|--------------------------------------|----------------------------------------------------------------------------------------------------|--------------------------------|-----------------------------------|----------------------------------------|---------------------------------------|-----------------------------------------------------------|
| $_{ m \sim}$ كز المعرفة $_{ m \sim}$ | الخدمات الإلكترونية مر                                                                                                    | الأدلة والإجراءات              | الأنظمة واللوائح ~                | الفروع                                 | عن الوزارة 🗸                          | <b>#</b>                                                  |
|                                      |                                                                                                    |                                |                                   | ية < تفاصيل الخدمة                     | <ul> <li>الخدمات الإلكترون</li> </ul> | وزارة التجارة                                             |
| ۵ و کې 🕞 ک                           |                                                                                                    |                                |                                   |                                        |                                       |                                                           |
|                                      |                                                                                                    |                                |                                   | روني                                   | ض الإلكت                              | التفوي                                                    |
|                                      |                                                                                                    |                                |                                   |                                        | ف الخدمة                              | (i) وصن                                                   |
|                                      |                                                                                                    |                                |                                   | الأعدال                                | اسداء الآداري قطا                     |                                                           |
|                                      | <b>600</b>                                                                                                    |                                |                                   | 00000                                  | سبن البداري السر                      |                                                           |
| õ                                    | ما يمكن <b>الفئة المستفيد</b><br>التاجر                                                                                                    | هينة ضمن جهات يتم اختيارها، كم | ِكة من إضافة مُفَوَّضِين لخدمات م | لمؤسسة أو مدير الشر                    | ىىتخدم سواء مالك ا<br>تفويض وطباعته.  | تمكن المس<br>له ادارة الآ                                 |
|                                      |                                                                                                    |                                |                                   |                                        |                                       | <i>z t</i>                                                |
|                                      | E C                                                                                                    |                                |                                   | مربية فقط.                             | مة متاحة باللغة ال                    | هذه الخدم                                                 |
| مە                                   | <b>مدة تنقيد الخد</b><br>فوري                                                                                                    |                                |                                   |                                        |                                       |                                                           |
|                                      |                                                                                                    |                                |                                   |                                        | 5 H                                   | 5                                                         |
|                                      |                                                                                                    |                                |                                   |                                        | ، مستوی الحدمه                        | م أتعامته                                                 |
| <b>حدمه</b><br>ي                     | منوات تعديم ال<br>الموقع الإلكترون                                                                                                    | المستندات المطلوبة             | الشروط                            |                                        | الخطوات                               |                                                           |
|                                      |                                                                                                    |                                |                                   |                                        |                                       |                                                           |
|                                      | s and the second second |                                |                                   | ى إبدا الخدمة.<br>                     | 1 الضغط على                           |                                                           |
|                                      | <b>رسوم الخدمة</b><br>لا بوحد                                                                                                    | ول بحساب النفاذ الوطني.        | ىم المسخدم وكلمة المرور او الدخ   | خول على النظام عبر اس                  | 2 تسجيل الد                           |                                                           |
|                                      | · ·                                                                                                    |                                | ۰U                                | ل أيقونة إضافة المفوض                  | 3 الضغط على                           |                                                           |
|                                      | <b>(</b>                                                                                                    |                                |                                   |                                        |                                       |                                                           |
| يتلة الشائعة                         | للاطلاع على الأس                                                                                                    |                                |                                   |                                        |                                       |                                                           |
|                                      | إضغط هنا                                                                                                    |                                |                                   |                                        |                                       |                                                           |

التفويض الإلكتروني

😤 🙎 الضغط على ( التالي )

الوطني الموحد

(!)

ادخال البيانات الشخصية لتسجيل الدخول : ( رقم الهوية أو الإقامة - اسم المستخدم )

او يمكنك الدخول بحسابك في منصة النفاذ

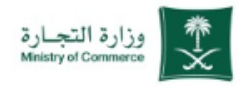

|  |     |            | النفاذ التجارى الموحد                       | تسجیل دخول بحساب                                                    |  |   |
|--|-----|------------|---------------------------------------------|---------------------------------------------------------------------|--|---|
|  |     | بارة       | مميل وزارة التج<br>سبيل الدنول              | أهلا بك :<br>ت                                                      |  | - |
|  |     | 1          | يتذدم<br>Abdu                               | رقم الهوية أو الإقامة / اسم المس<br>الالمانية (123456789 او Ilahali |  |   |
|  |     | انشاء حساب | التالي                                      | نسيت كلمة المرور؟                                                   |  |   |
|  | Г   | <          | <b>ي الموحد</b><br>مبة الافاذ العطني المحدد | دخول بإستخدام حسابك لدى:<br>دخول بحساب النفاذ الوطن                 |  |   |
|  | Eng | glish      | سه العاد الوطال المودد                      | عودة للنظام                                                         |  |   |
|  |     |            |                                             |                                                                     |  |   |

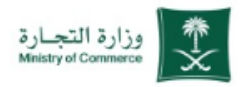

#### التفويض الإلكتروني

😤 1 الضغط على ( إضافة / تعديل مفوض )

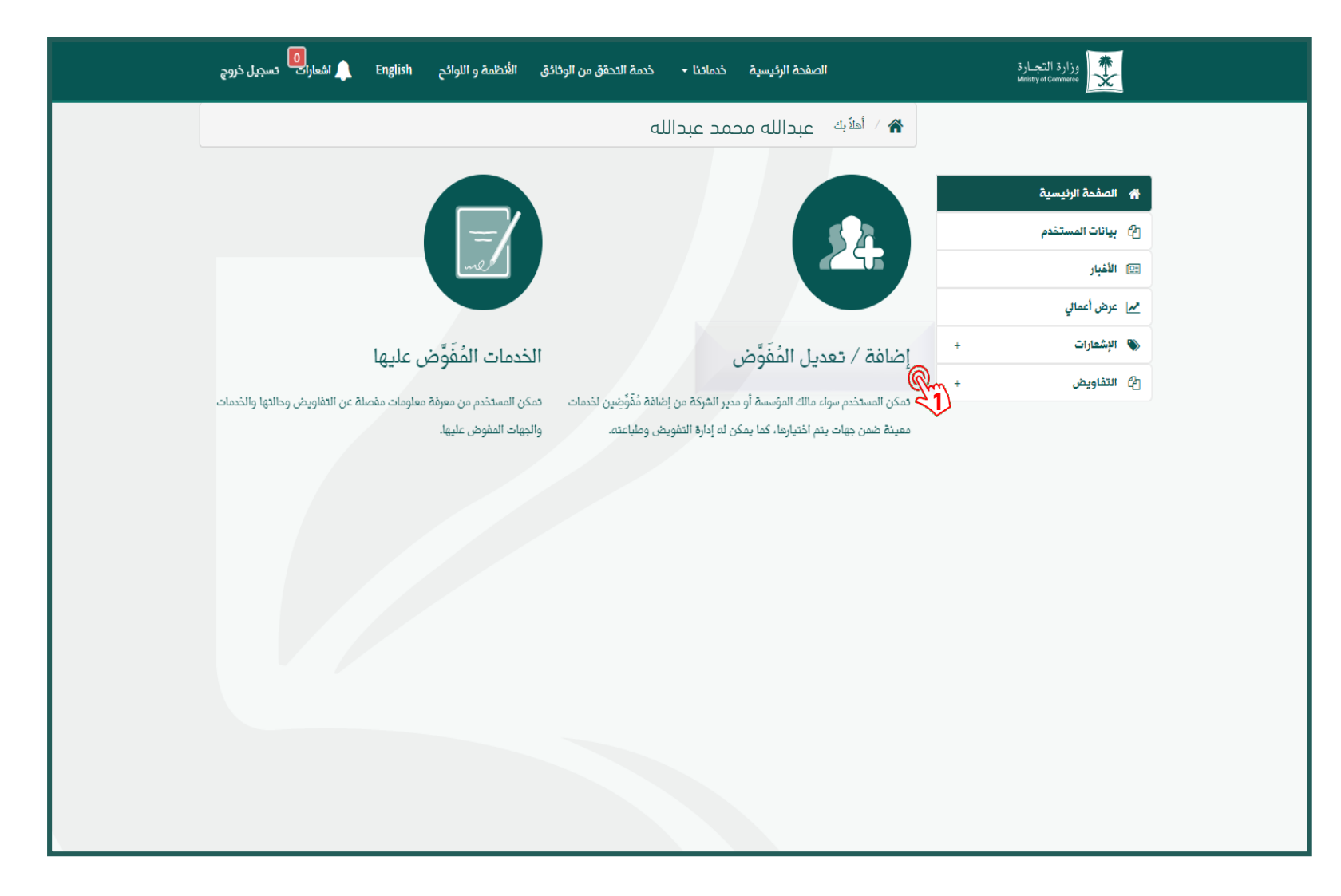

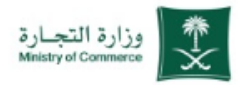

#### التفويض الإلكتروني

🗣 1 الضغط على ( إضافة مفوض )

| الصفدة الرئيسية خدماننا - خدمة التحقق من الوثائق الأنظمة و اللوائح English أشعارات تسجيل خروج | وزارة التجارة<br>Measty of Commerce |
|-----------------------------------------------------------------------------------------------|-------------------------------------|
| 🎓 🗸 أهلابه عبدالله محمد عبدالله                                                               |                                     |
| استعراض المُفَوَّضِين                                                                         | 者 الصفحة الرئيسية                   |
|                                                                                               | 省 بيانات المستخدم                   |
| لا يوجد لديكم أي مفرَّض ، الرجاء الضغط على خيار إضافة مفوَّض إذا كنت ترغب في إضافة مفوَّضين   | 💷 الأخبار                           |
|                                                                                               | مم عرض أعمالي                       |
|                                                                                               | الإشعارات +                         |
| إضافة مْقَرَّض                                                                                | + 12 التفاويض                       |
|                                                                                               |                                     |

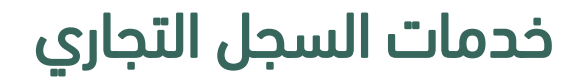

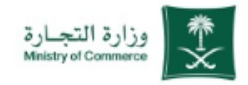

| معويص الإنجىروني |
|------------------|
|------------------|

| ( مواطن أو خليجي | تحديد نوع المستخدم |    |
|------------------|--------------------|----|
| -                | اً أو مقيم )       | 45 |

| 2 كتابة رقم الهوية أو الاقامة | 5 |
|-------------------------------|---|
|-------------------------------|---|

- 3 🗟 كتابة تاريخ الميلاد
- 冬 🔒 الضغط على ايقونة ( تحقق )
  - 🕂 5 النزول اسفل الصفحة

| ا شعارات تسجیل خروج 🌔 B | nglish الأنظمة و اللوائح | خدمة التحقق من الوثائق | صفحة الرئيسية خدماتنا <del>-</del> | IL             |   | وزارة التجارة<br>Ministry of Commerce |
|-------------------------|--------------------------|------------------------|------------------------------------|----------------|---|---------------------------------------|
|                         |                          |                        | عبدالله محمد عبدالله               | ا أهلاً بك 🖌   |   |                                       |
|                         |                          |                        | نى                                 | إضافة مُفَوَّط |   | 🖌 الصفحة الرئيسية                     |
|                         |                          |                        |                                    |                |   | 省 بيانات المستخدم                     |
|                         |                          |                        |                                    | نوع المستخدم   |   | 💷 الأخيار                             |
|                         |                          |                        |                                    | ا 😡 💿 مواطن    |   | مم عرض أعمالي                         |
|                         |                          |                        |                                    | خليجي          | + | 👋 الإشعارات                           |
|                         |                          |                        |                                    | مقيم           | + | 🗗 التفاويض                            |
|                         |                          |                        |                                    | رقم الهوية     |   |                                       |
|                         |                          | 2                      |                                    |                |   |                                       |
|                         |                          |                        |                                    | تاريخ الميلاد  |   |                                       |
|                         |                          | <del>د ايك</del>       |                                    |                |   |                                       |
|                         |                          |                        |                                    | ميلادي         |   |                                       |
|                         |                          |                        |                                    | Q تحقق         |   | 5                                     |
|                         |                          |                        |                                    | إلغاء          |   | !                                     |
|                         |                          |                        |                                    |                |   | $\bigcirc$                            |
|                         |                          |                        |                                    |                |   | 1                                     |

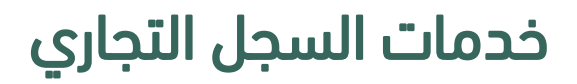

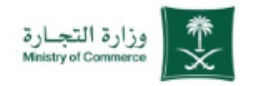

| التفويض الإلكتروني            |   |    |
|-------------------------------|---|----|
|                               |   |    |
| كتابة تاريخ انتهاء التفويض    | 1 | S. |
| الضغط على ( إضافة الصلاحيات ) | 2 | Ľ  |
|                               |   |    |
|                               |   |    |

|     | تاريخ الميلاد                  |   |
|-----|--------------------------------|---|
|     | * 12/07/1419                   |   |
|     | ميلادي                         |   |
|     | تحقق Q                         |   |
|     | رقم الهوية                     |   |
|     | 123456789                      |   |
|     | اسم المُفَوَّض                 |   |
|     | عبدالله محمد عبدالله           |   |
|     | تاريخ بدء التفويض              |   |
|     | 22/01/1446                     |   |
|     | تاريخ انتهاء التفويض           |   |
|     | * 1 23/01/1446                 |   |
|     | إضافة صلاحيات                  | 2 |
|     | يرجى الموافقة على ملخص التفويض |   |
|     | 🗖 أوافق على ملخص التفويض       |   |
| حفظ | إلغاء                          |   |
|     |                                |   |

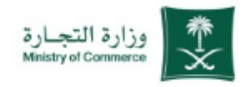

#### التفويض الإلكتروني

- 🛛 🕨 اختيار الجهة ( وزارة التجارة )
  - 🔉 2 اختيار الخدمة
  - 😣 🛛 اختيار الصلاحية
- ل الضغط على ايقونة ( إضافة )

| ×          | قائمة الصلاحيات                |
|------------|--------------------------------|
|            | ao-11                          |
|            | بيهم»<br>منابع الدمانية        |
|            | ورزه اسټاره                    |
|            | الخدمة                         |
| × <b>2</b> | الأسماء التجارية               |
|            | الصلاحيات                      |
| * > 2      | إلغاء أسم تجاري                |
|            |                                |
| ablat avid |                                |
|            |                                |
| ~4)        |                                |
|            | داريخ انتهاء التفويض           |
|            | * 🛄 23/01/1446                 |
|            |                                |
|            | إصامة صلاحيات                  |
|            |                                |
|            | يرجى الموافقة على ملخص التفويض |
|            | 🗌 أوافق على ملخص التفويض       |
|            |                                |
| حفظ        | إلفاء                          |
|            |                                |

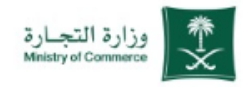

| الموافقة على ( ملخص التفويض ) | 1 |
|-------------------------------|---|
| الضغط على( حفظ )              | 2 |

|     |                  |                        |                   |               |                              | 12                 | 23456789            | 7                      |   |
|-----|------------------|------------------------|-------------------|---------------|------------------------------|--------------------|---------------------|------------------------|---|
|     |                  |                        |                   |               |                              | مالاحد             | c 2020 d            | سم المُفَوِّض          | J |
|     |                  |                        |                   |               |                              | ښدانيې             | ى مىسى م            | عبدان<br>اريخ بدء التف | Ь |
|     |                  |                        |                   |               |                              |                    | 22                  | /01/1446               |   |
|     |                  |                        |                   |               |                              |                    | تفويض               | اريخ انتهاء ال         | ط |
|     |                  |                        |                   |               | *                            |                    | 23                  | /01/1446<br>اضافة صلاح |   |
|     |                  |                        |                   |               |                              |                    |                     |                        |   |
|     | حالة<br>الصلاحية | تاريخ انتهاء الصلاحية  | المرجع<br>الرئيسي | رقم<br>المرجع | تفويض الفير بموجب<br>التفويض | اسم الصلاحية       | اسم الخدمة          | الجهة                  | ۴ |
| حذف | فعال د           | 01:26:46 22/01/46<br>උ |                   |               | য                            | إلغاء اسم<br>تجاري | الأسماء<br>التجارية | وزارة<br>التجارة       | 1 |
| ¢   | السابق الثالي    | 2                      |                   |               |                              |                    |                     |                        |   |
|     |                  |                        |                   |               |                              | نويض               | ة على ملخص التذ     | رجى الموافقة           | F |
|     |                  |                        |                   |               |                              | J                  | ملخص التفويض        | أوافق على              |   |
| ەخل |                  |                        |                   |               |                              |                    |                     | إلغاء                  |   |

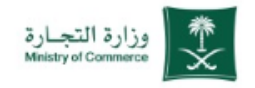

#### التفويض الإلكتروني

2 كتابة رمز الصورة

😵 الضغط على ( حفظ )

|                                     |                |         |                    |                     | -1-0C-1-0          |                        |
|-------------------------------------|----------------|---------|--------------------|---------------------|--------------------|------------------------|
| ×                                   |                |         |                    |                     |                    | تأكيد إضافة المُفَوَّض |
|                                     |                |         |                    |                     |                    | رمز التحقق             |
|                                     |                |         | *                  | ) <b>1</b>          |                    | 80713                  |
|                                     |                |         | *                  | , <b>2</b>          |                    | 42271                  |
|                                     |                |         |                    |                     |                    | - 4227 P               |
| إغلاق حفظ                           |                |         |                    |                     |                    |                        |
| داريخ أنبهاء الصلاحية الصلاحية      | المرجع الرئيسي | التفويض | اسم الصلاحية       | اسم الخدمة          | م الجهة            |                        |
| 01:26:46 22/01/46 فقال حذف          |                | J       | [لغاء اسم<br>تجاري | الأسماء<br>التجارية | ا وزارة<br>التجارة |                        |
| <ul> <li>السابق التالي »</li> </ul> |                |         |                    |                     |                    |                        |
|                                     |                |         | فويض               | ة على ملخص الت      | يرجى الموافقة      |                        |
|                                     |                |         |                    |                     |                    |                        |
|                                     |                |         | نى                 | ، ملخص التفويط      | 🗹 أوافق على        |                        |

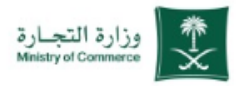

#### التفويض الإلكتروني

بعد إضافة المفوض تظهر صفحة لملخص الطلب وبإمكانك استعراض التفويض وعرض الصلاحيات و التعديل أو الحذف

| ×             |                 |                  |                      | مالله        |            | ه میدالا       | 1 11-1 / 201    | ضافة التفويض الخاص بكم<br>- | فيدكم أنه تم إ |
|---------------|-----------------|------------------|----------------------|--------------|------------|----------------|-----------------|-----------------------------|----------------|
|               |                 |                  |                      | فتحانيته     | ם מכמר כ   | ء عبدان        | цима / <b>Ж</b> |                             |                |
|               |                 |                  |                      |              |            | ى المُفَوَّضين | استعراض         | بة الرئيسية                 | 🖌 الصف         |
|               |                 |                  |                      |              |            |                |                 | المستخدم                    | 2 بيانات       |
| خيارات        | الصلاحيات       | التفاويض الفرعية | تاريخ انتهاء التفويض | حالة التفويض | رقم الهوية | اسم المُفَوِّض | رقم             |                             | 💷 الأخبار      |
| فعديل   حذف 💼 | عرض الصلاحيات 💬 | استعراض 📥        | 23/1/1446            | قائم         | 123456789  | محمد عبدالله   | 127771          | أعمالي                      | مرا عرض        |
|               |                 |                  |                      |              |            |                |                 | رات +                       | 🔊 الإشعا       |
| سايق التالي » | a 11            |                  |                      |              |            |                |                 | يض +                        | 2 التفاو       |
|               |                 |                  |                      |              |            |                |                 |                             |                |
|               |                 |                  |                      |              |            |                |                 |                             |                |

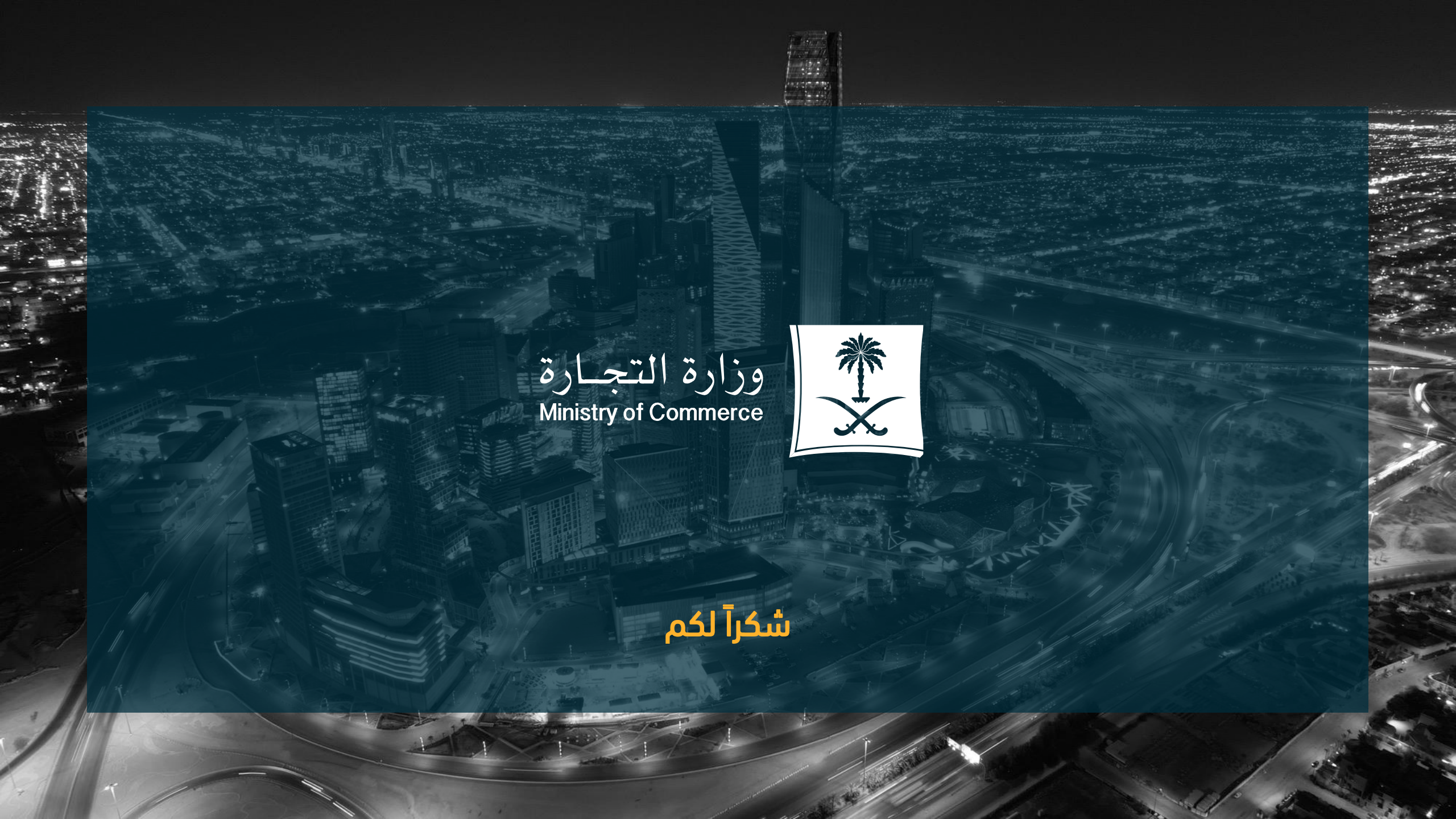